# Сбор и учет показаний счетчиков

## 1. Общие настройки модуля.

Основные настройки модуля доступны в административном разделе сайта: Административная часть сайта - > "Настройки" - > "Настройки модулей" - > "Webway Учет показаний счетчиков"

| <b>कि</b><br>Рабочий<br>стол | Настройки<br>v bitrix mpbuilder          | Рабочий стоп → Настройки → Настройки продукта → Настройки модулей → Webway Учет показаний счетчиков Настройки модуля ☆ |   |
|------------------------------|------------------------------------------|----------------------------------------------------------------------------------------------------|---|
| F                            | <ul> <li>Структура модуля</li> </ul>     | Webway Учет показаний счетчиков ▼                                                                                      |   |
| Контент                      | <ul> <li>Выделение фраз</li> </ul>       | Общие настройки Доступ                                                                                                 | Ŧ |
|                              | <ul> <li>Редактор ключей</li> </ul>      | Общие настройки                                                                                                    | - |
| 24<br>Сайты                  | <ul> <li>Создание архива</li> </ul>      |                                                                                                    |   |
|                              | <ul> <li>Сборка обновлений</li> </ul>    | Информационный блок ЖК (жилой комплекс): Новости [news] 🔻 [s1] Новости [1] 🔻                                           |   |
| ଷ                            | 🔹 😭 Избранное                            | Привязка счетчиков к:<br>(в справочнике уже присутствуют данные о                                                      |   |
| Маркетинг                    | 🔻 🚨 Пользователи                         | счетчиках, изменение спосаба привязки — пользователю • лицевому счету<br>возможно после его очистки)                   |   |
| (24)                         | <ul> <li>Список пользователей</li> </ul> | Свойство пользователя в котором хранится [UF_ACCOUNT] Лицевой счет •                                                   |   |
| Клиенты                      | <ul> <li>Группы пользователей</li> </ul> |                                                                                                    |   |
|                              | <ul> <li>Уровни доступа</li> </ul>       | Сохранить Сбросить                                                                                                    | Ŧ |
|                              | <ul> <li>История профилей</li> </ul>     |                                                                                                    |   |

Заполните поля на закладке Общие настройки:

- Укажите **Информационный блок ЖК**, если необходима привязка счетчика и к жилому комплексу.
- Опция Привязка счетчика определяет как будут привязаны счетчики: либо к пользователю, либо к свойству пользователя «лицевой счет» (может быть множественным).
- В поле Свойство пользователя в котором храниться лицевой счет необходимо выбрать доступное значение пользовательского свойства справочника пользователей сайта.

После внесения всех настроек необходимо нажать кнопку «Сохранить»

### 2. Справочник счетчиков.

Для формирования справочника счетчиков существует следующий функционал который доступен: Административная часть сайта - > "Webway" - > "Показания счетчиков" - > "Счетчики"

| Санты<br>Рабочий<br>стоп<br>Кантент<br>Сайты<br>Сайты<br>Сайты<br>Маркетинг | <ul> <li>Webway</li> <li>Паклоддержка</li> <li>Поисковая оптимизация</li> <li>Настройка sitemap xml</li> <li>Показания счетчиков</li> <li>Счетчики</li> <li>Показания</li> <li>Организация собраний</li> <li>Собрания</li> </ul> | Рабочий<br>Пока<br>Наз<br>№ с<br>Лиц<br>Пол | стол<br>АЗАНИ<br>њтр<br>вание<br>четчика<br>евой сче//<br>њзователя<br>Найти | Webway → Пол<br>Я СЧЕТЧИ<br>+<br>  | казания счетчика > КОВ 🛧   | Счетчики                                |          | -<br>-<br>-                  |                                                  |
|-----------------------------------------------------------------------------|----------------------------------------------------------------------------------------------------|---------------------------------------------|------------------------------------------------------------------------------|------------------------------------|----------------------------|-----------------------------------------|----------|------------------------------|--------------------------------------------------|
| 24<br>Клиенты                                                               | <ul> <li>Вопросы</li> <li>Варианты ответов</li> <li>Голосование</li> <li>Собсуждение</li> </ul>                                                                                                    | +                                           | <b>Добавите</b><br>ID ▲<br>1                                                 | <mark>№<br/>счетчика</mark><br>001 | Название<br>Электроэнергия | Лицевой счет/ID<br>Пользователя<br>1001 | Описание | Дополнительная<br>информация | О<br>Дата<br>создания<br>25.11.2018<br>14:06:07  |
| Сервисы                                                                     |                                                                                                    | =                                           | 2<br>3                                                                       | 1001<br>003                        | Газ<br>Электроэнергия      | 1001                                    |          |                              | 25.11.2018<br>14:06:26<br>25.11.2018<br>14:06:47 |

Для добавления нового счетчика нажмите кнопку **«Добавить»**. Для редактирования данных нажмите на ссылку «ID» счетчика либо воспользуйтесь контекстным меню.

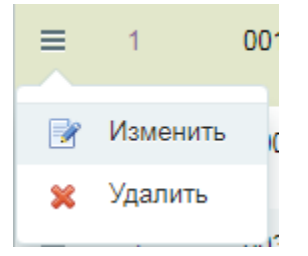

Откроется форма создания (редактирования) счетчика:

| Редактирование ☆             |                |   |
|------------------------------|----------------|---|
| К списку                     |                |   |
| Счетчик                      |                | Ŧ |
|                              |                |   |
| № счетчика:                  | 001            |   |
| Название:                    | Электроэнергия |   |
| Лицевой счет:                | 1001           |   |
| Дополнительная информация:   |                |   |
| Описание:                    |                |   |
| Сохранить Применить Отменить |                | Ŧ |

Заполните поля на закладке Счетчик:

- № счетчика уникальное обязательное поле, будет отображаться в компоненте.
- **Название** название счетчика, обязательное поле, будет отображаться в компоненте.
- Пользователь ID Пользователя из справочника пользователей сайта (обязательное поле, если привязка счетчика идет к пользователю)
- **Лицевой счет** номер лицевого счета (обязательное поле, если привязка идет к ЛС пользователя)
- Дополнительная информация служебное поле (номер паспорта счетчика и т.п.)
- Описание краткое описание счетчика.

После внесения данных необходимо нажать кнопку «Сохранить».

#### 3. Показания счетчиков.

Внесенные данные показаний счетчиков находятся в административном разделе сайта: Административная часть сайта - > "Webway" - > "Показания счетчиков" - > "Показания"

| Стол<br>Рабочний<br>стол<br>Контент<br>24 | Webway  С Техподдержка  С Поисковая оптимизация  С Настройка sitemap.xml  Показания счетчиков  С четчики | Рабочий<br>Пока<br>Фил<br>Назі | стол ▶ 1<br>азани:<br>пьтр<br>вание<br>Найти | Webway → Пол<br>Я СЧЕТЧИ<br>+<br>Отменить | ков ☆          | Показания                          |           | 0                      | +                          |                             |
|-------------------------------------------|----------------------------------------------------------------------------------------------------|--------------------------------|----------------------------------------------|-------------------------------------------|----------------|------------------------------------|-----------|------------------------|----------------------------|-----------------------------|
| Сайты                                     | • 📄 Показания                                                                                            | +                              | Добавить                                     |                                           |                |                                    |           |                        |                            | 0                           |
| <b>б</b><br>Маркетинг                     | <ul> <li>         Организация собраний      </li> <li>         Собрания     </li> </ul>                  |                                | ID 🔺                                         | №<br>счетчика                             | Название       | Лицевой<br>счет/ID<br>Пользователя | Показание | Учетная<br>дата        | Дата<br>добавления         | Экспортировано              |
| <b>A</b>                                  | • 📄 Вопросы                                                                                              | =                              | 1                                            | 001                                       | Электроэнергия | 1001                               | 12        | 01.11.2018<br>00:00:00 | 25.11.2018<br>14:44:36 Дво | Нет<br>йной щелчок - Измени |
| Клиенты                                   | <ul> <li>Варианты ответов</li> </ul>                                                                     | =                              | 2                                            | 1001                                      | Газ            | 1001                               | 5         | 01.11.2018<br>00:00:00 | 25.11.2018<br>14:45:07     | Нет                         |
|                                           | Обсуждение                                                                                               | =                              | 3                                            | 1002                                      | Вода           | 1001                               | 7         | 01.11.2018<br>00:00:00 | 25.11.2018<br>14:52:01     | Нет                         |
| Сервисы                                   |                                                                                                    | =                              | 4                                            | 003                                       | Электроэнергия | 1002                               | 3         | 01.10.2018             | 03.10.2018                 | Нет                         |

Для добавления показаний счетчика нажмите кнопку «**Добавить**». Для редактирования данных нажмите на ссылку «ID» записи либо воспользуйтесь контекстным меню.

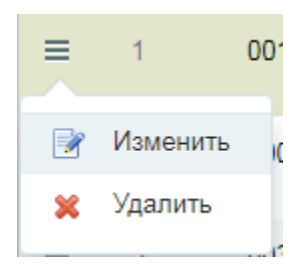

Откроется форма создания (редактирования) записи:

| Редактирование 🕁             |                |   |
|------------------------------|----------------|---|
| К списку                     |                |   |
| Показания                    |                | Ŧ |
|                              |                |   |
| № счетчика:                  | 001            |   |
| Название:                    | Электроэнергия |   |
| Лицевой счет:                | 1001           |   |
| Показание:                   | 12             |   |
| Сохранить Применить Отменить |                | Ŧ |

Заполните поля на закладке Показания:

- **№ счетчика** обязательное поле.
- Название название счетчика.
- Пользователь ID Пользователя из справочника пользователей сайта (если привязка счетчика идет к пользователю)
- Лицевой счет номер лицевого счета (если привязка идет к ЛС пользователя)
- Показание показание счетчика текущего месяца.

После внесения данных необходимо нажать кнопку «Сохранить».

## 4. Страницы раздела "Показания счетчиков"

Публичный раздел "Показания счетчиков" предоставляет функционал внесения показаний зарегистрированным пользователям сайта.

Основной сайт/personal/counters/ - страница внесения показаний.

Показания счетчиков

Показания Архив

### Лицевой счет: 1001

| Счетчик            | Предыдущее показание | Текущее показание | Разница |
|--------------------|----------------------|-------------------|---------|
| Электроэнергия 001 | 15                   | 17                | 2       |
| Газ 1001           | 7                    | 8                 | 1       |
| Горячая вода 3     | 5                    | 6                 | 1       |
| Холодная вода 4    | 2                    | 3                 | 1       |

### Лицевой счет: 1002

| Счетчик                  | Предыдущее показание | Текущее показание | Разница |
|--------------------------|----------------------|-------------------|---------|
| Электроэнергия 003       | 4                    | 7                 | 3       |
| <b>Домофон</b> 100005688 | 2                    | 3                 | 1       |

Отправить

Основной сайт/personal/counters/archive/ - страница ранее внесенных показаний.

Показания Архив

#### Лицевой счет: 1001

#### Январь 2019

| Счетчик            | Показание |
|--------------------|-----------|
| Электроэнергия 001 | 17        |
| Газ 1001           | 8         |
| Горячая вода з     | 6         |
| Холодная вода 4    | 3         |

#### Декабрь 2018

| Счетчик            | Показание |
|--------------------|-----------|
| Газ 1001           | 7         |
| Электроэнергия 001 | 15        |
| Холодная вода 4    | 2         |
| Горячая вода з     | 5         |

Обе страницы доступны только зарегистрированным пользователям. Внести показания счетчиков пользователь может только за текущий месяц, а также только для тех счетчиков, которые ему доступны (привязаны к текущему пользователю либо к его лицевому счету).

Перейдя в режим правки доступно редактирование параметров компонента.

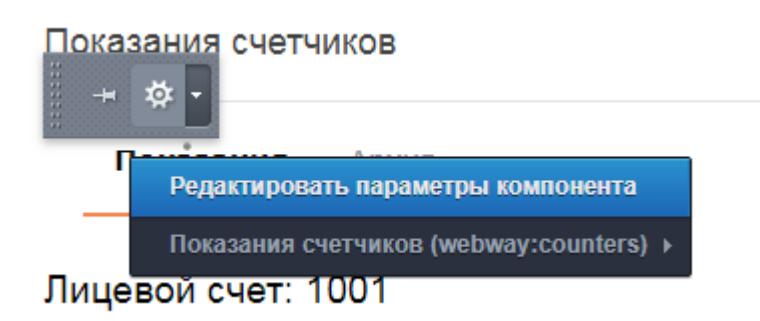

|   | Параметры компонента  |                                              |                               |     | ×   |
|---|-----------------------|----------------------------------------------|-------------------------------|-----|-----|
|   | Поиск                 | Показания счетчи<br>webway:counters          | КОВ                           |     |     |
| a | Шаблон компонента     | Шаблон компонента                            |                               |     | •   |
|   | Основные параметры    | Шаблон компонента:                           | .default (Встроенный шаблон 🔻 | · ] |     |
| У | Настройки кеширования | Основные параметр                            | ы                             |     |     |
| l |                       | День месяца начала<br>ввода показаний:       | 1                             |     |     |
|   |                       | День месяца<br>окончания ввода<br>показаний: | 31                            |     |     |
| 1 |                       | Страница<br>авторизации:                     | ={SITE_DIR."auth.php"}        |     | Ŧ   |
| e | Сохранить Отменить    |                                              |                               |     | 16. |

В параметрах компонента задается:

- День месяца начала ввода показаний число месяца, начиная с которого пользователям будет доступен ввод показаний счетчиков.
- День месяца окончания ввода показаний число месяца, с которого пользователям будет не доступен ввод показаний счетчиков.
- Страница авторизации URL страницы, где находится компонент авторизации на сайте.

Компонент можно размещать на любой странице сайта. Сам компонент находится: Панель выбора компонентов - > "Контент" - > "Добавление элементов" - > "Показания счетчиков"